# RV110WのVLAN間通信におけるデバイスアクセ スのトラブルシューティング

### 目的

このドキュメントでは、VLAN間通信のシナリオをトラブルシューティングするために実行 できる手順について説明します。トポロジを次のように考えます。ストレージデバイスなど のデバイスは、RV110Wで作成された新しいVLANに接続されます。これで、RV110Wに存 在する他のVLANからこのデバイスへのインターVLANルーティングが発生しなくなります 。この場合、この記事は役に立ちます。

## 該当するデバイス

• RV110W

### QuickVPN接続のトラブルシューティング

#### pingを試す

まず、デバイスからRV110Wへのpingが成功するかどうかを確認します。これにより、デバ イスがIPアドレスを受信したことを確認できます。

#### VLANの作成を確認する

VLANが正しく作成されているかどうかをRV110Wで確認します。

ステップ1:これは、Web設定ユーティリティから[Networking] > [LAN] > [VLAN Membership]を選択すると実現できます。これにより、ポートの*VLAN設定が*含まれている [VLANメンバーシップ]ページが開きます。

| VLAN Membership                                                                                                    |         |             |          |          |          |          |  |  |
|----------------------------------------------------------------------------------------------------|---------|-------------|----------|----------|----------|----------|--|--|
| Create VLANs and assign the Outgoing Frame Type.<br>Up to four VLANs total can be created. VLAN IDs must be in the range (3 - 4094) |         |             |          |          |          |          |  |  |
| VLANs Setting Table                                                                                                    |         |             |          |          |          |          |  |  |
| Select                                                                                                    | VLAN ID | Description | Port 1   | Port 2   | Port 3   | Port 4   |  |  |
|                                                                                                    | 1       | Default     | Untagged | Untagged | Untagged | Untagged |  |  |
| Add Row                                                                                                    | Edit    | Delete      |          |          |          |          |  |  |
| Save                                                                                                    | Cancel  |             |          |          |          |          |  |  |

ステップ2:ポートを取得したら、デバイスが正しいポートに配線されているかどうかを確認します。

### VLAN間ルーティングが有効になっているかどうかを確認します

ステップ1:VLAN間ルーティングが有効になっているかどうかを確認するには、管理ユーティリティからNetworking > Routingを選択します。「ルーティング」ページが開きます。

| Inter-VLAN R                   | outing |  |  |  |  |  |
|--------------------------------|--------|--|--|--|--|--|
| Inter-VLAN Routing: 🛛 🗹 Enable |        |  |  |  |  |  |
| Save                           | Cancel |  |  |  |  |  |

ステップ2:[Inter-VLAN]エリアまでスクロールし、[Inter-VLAN routing]の[Enable]チェックボ ックスがオンになっているかどうかを確認します。[有効(Enable)] チェックボックスをオフ にすると、VLAN間ルーティングが有効になります

ステップ3:[Save]ボタンをクリックして設定を**保存**します。